## 4.3. デビット

## 4.3.1. デビット売上

お客様がデビットカードを使って支払われる場合の操作について説明します。 契約がない場合は(F2)キー (デビット)が表示されません。

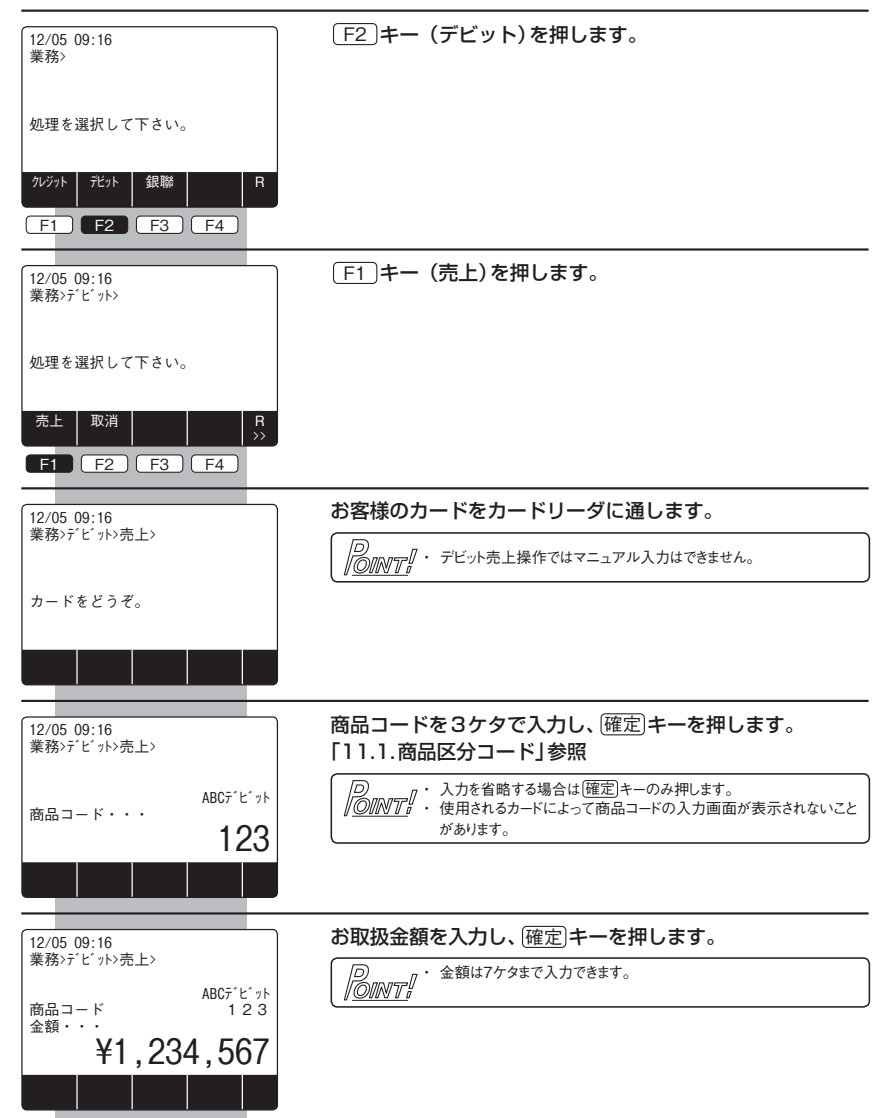

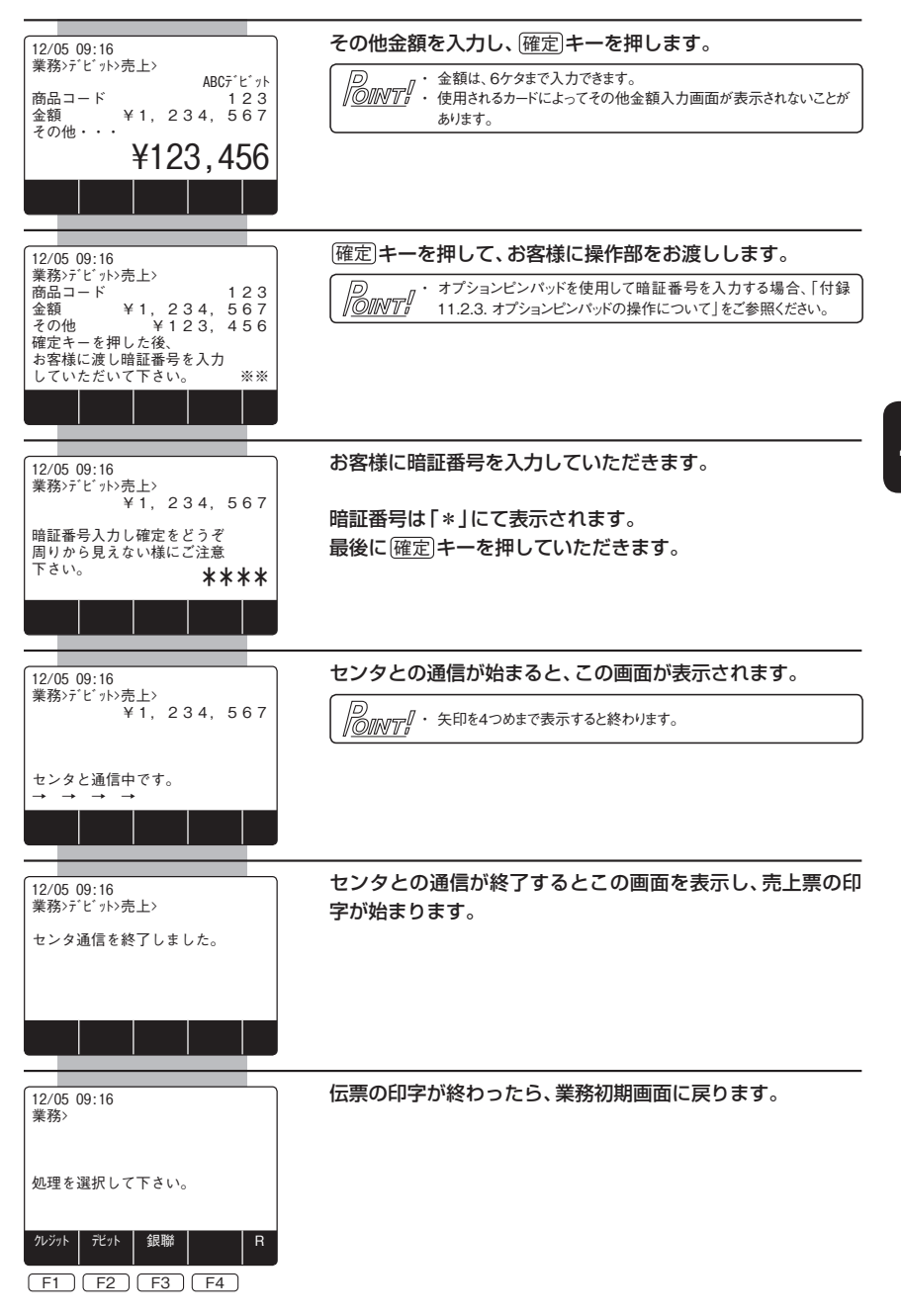